## How to Set up DICTATION for Windows 10, Google Docs, and Android Devices

Dictation in Word (through Office 365 or Windows 10)

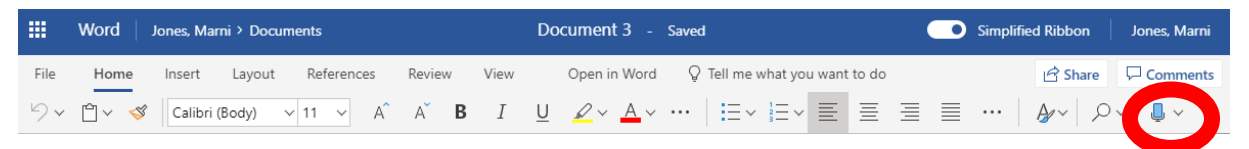

- 1. Select a Text Field and press **Windows logo key + H,** or open a new Word doc and click on the microphone on the top right.
- 2. When you get this pop-up, click "Allow"
- 3. Speak clearly, at a normal pace (remember to insert punctuations, such as "comma" and "period." You can also say "new line.")
- dickinson0-my.sharepoint.com wants to Use your microphone Allow Block
- 4. Begin speaking. When finished, simply say "Stop dictation."

Note: If you click the drop-down arrow next to the microphone, you can choose another language.

| Turn on your microphone<br>Open a document in Google Docs with a Chrome browser. |                                         |                                                                             |                                                   | Your Name<br>where the second second<br>with the second second second<br>second second second second second second<br>with the second second |
|----------------------------------------------------------------------------------|-----------------------------------------|-----------------------------------------------------------------------------|---------------------------------------------------|----------------------------------------------------------------------------------------------------|
|                                                                                  |                                         | $\leftrightarrow$ $\rightarrow$ C $\odot$ docs.google.co                    | om                                                | The second second secon             |
| . Click Tools $\rightarrow$ Voice typing.                                        |                                         |                                                                             | Blank                                             | Resume                                                                                                    |
|                                                                                  | Untitled documer<br>File Edit View Inse | t 🚖<br>ert Format Tools Add-ons Help                                        |                                                   | Serif                                                                                                    |
|                                                                                  |                                         | Normal Spelling Word count Review suggested edits Ctrl+Alt Explore Ctrl+Alt | + Ctrl+Shift+C<br>+O Ctrl+Alt+U<br>rl+Alt+Shift+I | <b>▼ = = = = = =</b>                                                                                                    |
|                                                                                  |                                         | Dictionary<br>Translate document                                            | Ctrl+Shift+Y                                      |                                                                                                    |
|                                                                                  |                                         | Voice typing                                                                | Ctrl+Shift+S                                      |                                                                                                    |

## How to correct mistakes while typing:

- If you make a mistake while you're typing with your voice, you can move your cursor to the mistake and fix it without turning off the microphone.
- After you correct the mistake, move the cursor back to where you want to continue.
- $\circ$  To see a list of suggestions, right-click words underlined in gray.
  - For guidance, go to: <u>https://support.google.com/docs/answer/4492226?hl=en</u>

## **Dictation for Android Phones**

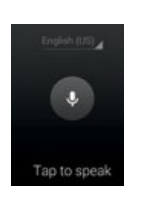

- 1. Open a text message, email, or another application where a keyboard is required
- 2. Look for and tap on the \$ icon
- 3. Press the microphone and begin speaking.
- 4. Once you're speaking, you can pause the dictation by clicking the red microphone.
- Tap to pause
- 5. You can also click the drop-down arrow next to "English" to change the language.